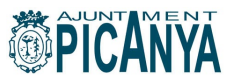

# 22a ESCOLA D'ESTIU MUNICIPAL DE PICANYA

Més de vint anys des que l'Ajuntament de Picanya va encetar aquest nou projecte educatiu que hui és l'Escola d'Estiu.

Una iniciativa que s'ha confirmat com una excel·lent alternativa per al mes de juliol, eixe mes en el que les vacances de menudes i menuts plantejaven un seriós problema a pares i mares.

Ara l'Escola d'Estiu ja és un projecte ben consolidat que avança en el camí de la compatibilitat entre la vida familiar i la laboral, un camí en el que des de l'Ajuntament de Picanya es treballa permanentment amb iniciatives com aquesta Escola d'Estiu i que ens permeten fer un pas més per tal que la corresponsabilitat social a l'hora d'educar els nostres fills i les nostres filles siga una realitat el més prompte possible.

## DADES\_

Edats: de 3 a 12 anys (nascuts anys 2010 a 2019)

Dies: dilluns a divendres

#### Calendari

Escola completa: del 4 al 29 de juliol 2022 1a. Quinzena : del 4 a 15 de juliol / 2a. Quinzena del 18 a 29 de juliol

#### **Horaris:**

Escola: de 9 a 14 h Escola matinera: de 8 a 9h / Escola vespertina: de 15,30h. a 16,30h

Lloc: CEIP Baladre

**Preus:** Quinzena: 70€ / Mes: 135€ Menjador: 5€ dia Escola matinera: 1€ dia / Escola vespertina: 1€ dia

## Activitats:

- Animacions temàtiques
- Grans jocs, on fomentaran la comunicació, el companyerisme i la creació de nous espais de coneixement interpersonal
- Jocs esportius, en els quals treballaran habilitats i capacitats físiques així com hàbits i valors complementaris
- Dinàmiques de grup, on desenvoluparan les capacitats soci-afectives
- Tallers
- Activitats lúdiques on s'inicia l'aprenentatge a l'anglès.
- Piscines (fondària màxima de 50 cm).
- Excursions

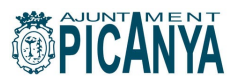

# MANUAL D'INSCRIPCIÓ A L'ESCOLA D'ESTIU 2022 DE L'AJUNTAMENT DE PICANYA

Per a poder tramitar la inscripció a l'Escola d'Estiu Municipal de l'Ajuntament de Picanya (juliol 2022) el primer pas serà el REGISTRE DE LA PERSONA TITULAR (mare, pare o tutor/a legal).

# **1. REGISTRE DE LA PERSONA TITULAR**

El servei on-line utilitzat per a la inscripció a l'escola d'estiu és el mateix que es fa servir per al lloguer d'instal·lacions esportives, compra d'entrades de piscina... pel que si ja ens hem registrat anteriorment podrem accedir amb el nostre usuari (correu electrònic) i clau habitual.

Si no som persones usuàries d'este servei haurem de tramitar el nostre registre tot i accedint per mitjà del botó "registrar-se".

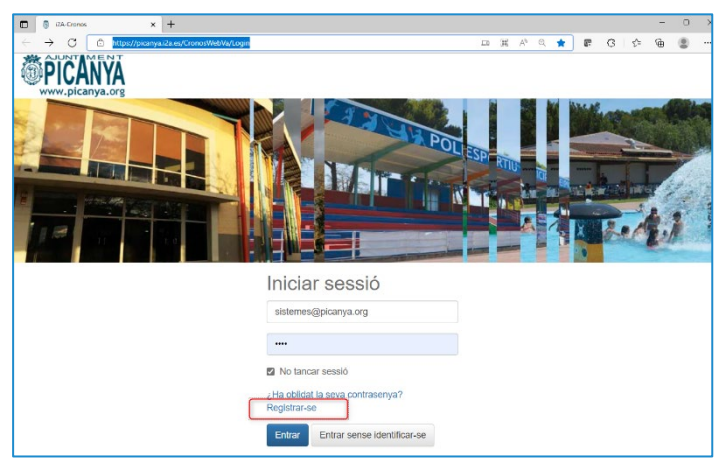

En este punt ens seran demanades una sèrie de dades:

| Una volta registrat, podrem accedi  |
|-------------------------------------|
| amb el nostre usuari i contrasenya. |

Completat el registre veurem este missatge:

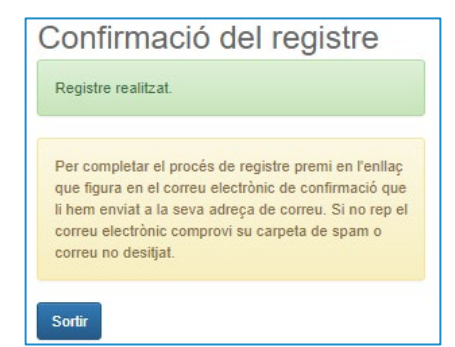

| Registre<br>Per registrar-se haurà d'empienar el formulari i acceptar<br>les condicions. A continucació rebrà un correu electrònic<br>en el qual se li indicaran els passos a seguir per<br>confirmar el registre. |
|----------------------------------------------------------------------------------------------------|
| Tipus de registre                                                                                                    |
| Titular 🗸                                                                                                    |
| sistemes@picanya.org                                                                                                    |
| El correu electrònic s'utilitzarà com identificador.                                                                                                    |
| ••••                                                                                                    |
| Repeteixi contrasenya                                                                                                    |
| Entre 4 i 10 caràcters.                                                                                                    |
| Vàlids tot tipus de caràcters (lletres, números, guions,<br>punts, etc.).                                                                                                    |
| Es distingeix entre majúscules i minúscules.                                                                                                    |
| Dades personals                                                                                                    |
| Nom                                                                                                    |
| Cognoms                                                                                                    |
| Data de naixement                                                                                                    |
| d/m/yyyy                                                                                                    |
| Sexe                                                                                                    |
| ~                                                                                                    |
| Adreça                                                                                                    |
| Codi postal                                                                                                    |
| Localitat                                                                                                    |
| Accepto les condicions legals                                                                                                    |
| Acceptar Cancel·lar                                                                                                    |

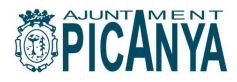

# 2. REGISTRE XIQUETS/XIQUETES

De nou des de la página d'inici accedirem al botó "registrar-se"

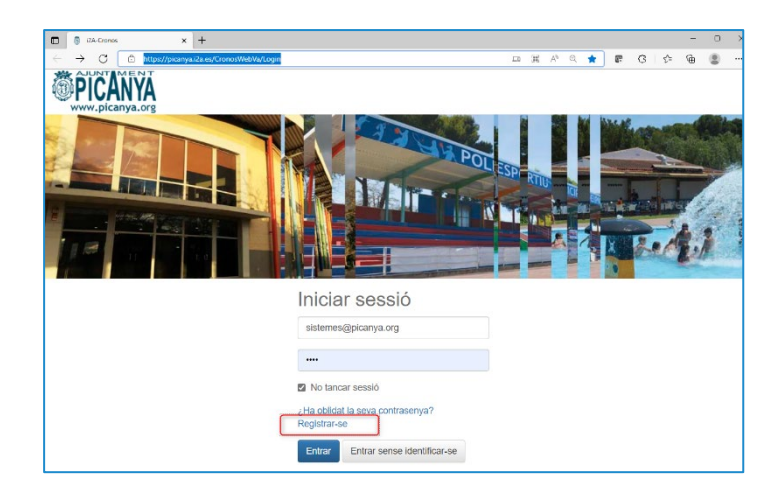

IMPORTANT: En lloc de titular seleccionarem l'opció "**Beneficiari**" abans de procedir a donar d'alta les dades del xiquet o xiqueta. Comprovarem que el correu que s'hi indica és el nostre i és el mateix que hem fet servir per a tramitar la nostra alta com a titular.

| es condicions. A continuació rebrà un con<br>en el qual se li indicaran els passos a seg<br>confirmar el registre | reu electrònic<br>uir per |
|----------------------------------------------------------------------------------------------------|---------------------------|
| Tipus de registre                                                                                                 |                           |
| Beneficiari                                                                                                    | ~                         |
| sistemes@picanya.org                                                                                              |                           |
| El correu electrònic s'utilitzarà com identif                                                                     | icador.                   |
| Dades personals                                                                                                   |                           |
| Nom                                                                                                    |                           |
|                                                                                                    |                           |
|                                                                                                    |                           |
| Cognoms                                                                                                    |                           |
| Cognoms<br>Data de naixement                                                                                      |                           |
| Cognoms<br>Data de naixement<br>d/m/yyyy                                                                          | Ħ                         |
| Cognoms<br>Data de naixement<br>d/m/yyyy<br>Adreça                                                                |                           |
| Cognoms<br>Data de naixement<br>d/m/yyyy<br>Adreça<br>Adreça                                                      | #                         |
| Cognoms Data de naixement d/m/yyyy Adreça Adreça                                                                  | Ħ                         |
| Cognoms<br>Data de naixement<br>d/m/yyyy<br>Adreça<br>Adreça<br>Codi postal                                       | Ħ                         |
| Cognoms<br>Data de naixement<br>d/m/yyyy<br>Adreça<br>Adreça<br>Codi postal<br>Localitat                          | ä                         |
| Cognoms Data de naixement d/m/yyyy Adreça Adreça Codi postal Localitat Contacte                                   | Ë                         |
| Cognoms Data de naixement d/m/yyyy Adreça Adreça Codi postal Localitat Contacte                                   | ž                         |

#### Completat el registre veurem este missatge:

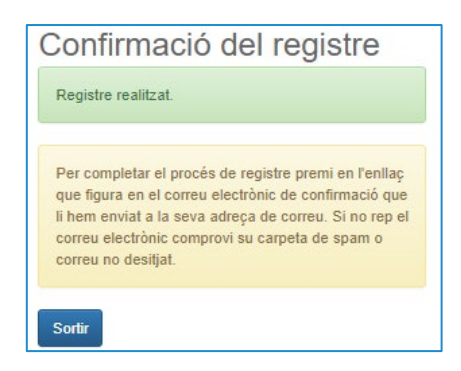

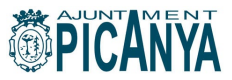

Repetirem l'operació en cas de voler inscriure més d'un xiquet o xiqueta. Una volta tramitada la nostra alta com a persona usuària titular i les altes de xiquetes i xiquets estarem en condicions d'accedir a l'aplicació amb el nostre nom d'usuari (correu electrònic) i la nostra clau des d'esta plana:

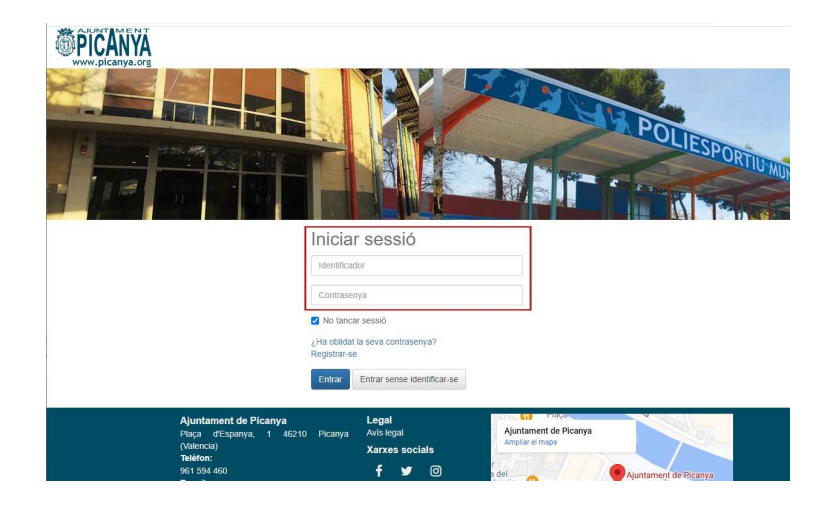

# 2. OPCIONS

L'Escola d'Estiu municipal oferix les següents opcions d'inscripció:

| Clase                           | Fecha<br>inicial | Fecha<br>final |
|---------------------------------|------------------|----------------|
| ESCOLA ESTIU (1ª quinzena)      | 04/07/2022       | 15/07/2022     |
| ESCOLA ESTIU (2ª quinzena)      | 18/07/2022       | 29/07/2022     |
| ESCOLA ESTIU (tot el mes)       | 04/07/2022       | 29/07/2022     |
| Escola matinera (1ª quinzena)   | 04/07/2022       | 15/07/2022     |
| Escola matinera (2ª quinzena)   | 18/07/2022       | 29/07/2022     |
| Escola matinera (tot el mes)    | 04/07/2022       | 29/07/2022     |
| Escola vespertina (1ª quinzena) | 04/07/2022       | 15/07/2022     |
| Escola vespertina (2ª quinzena) | 18/07/2022       | 29/07/2022     |
| Escola vespertina (tot el mes)  | 04/07/2022       | 29/07/2022     |
| Menjador (1ª quinzena)          | 04/07/2022       | 15/07/2022     |
| Menjador (2ª quinzena)          | 18/07/2022       | 29/07/2022     |
| Menjador (tot el mes)           | 04/07/2022       | 29/07/2022     |

Tant l'escola matinera (de 8 a 9h) com l'escola vespertina (de 15.30h. a 16.30h), com el menjador són opcions COMPLEMENTÀRIES a l'escola d'estiu (de 09.00 a 14.00h) i tant l'escola matinera com la vespertina o el menjador permeten la inscripció per dies solts.

|                                  | Código    |                                  |    | Días de |                         |
|----------------------------------|-----------|----------------------------------|----|---------|-------------------------|
| Tipo de entrada                  | de tarifa | Tarifa                           | Vā | validez | Límites de validez      |
| Escola matinera per dies solts   | E014      | Escola matinera per dies solts   |    | LMXJV   | 04/07/2022 - 29/07/2022 |
| Escola vespertina per dies solts | E015      | Escola vespertina per dies solts |    | LMXJV   | 04/07/2022 - 29/07/2022 |
| Menjador escola per dies solts   | E013      | Menjador escola per dies solts   |    | LMXJV   | 04/07/2022 - 29/07/2022 |

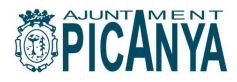

# 3. INSCRIPCIÓ

Arriba el moment de tramitar la inscripció del xiquet o xiqueta a l'escola d'estiu.

Accedirem amb el nostre usuari i contrasenya. Al menú de dalt a la dreta, de la pantalla que veurem a continuació, triarem el nom del xiquet o xiqueta que volem inscriure i seleccionarem d'esta pantalla l'opció "Inscripció a classes. Escola d'estiu i activitats esportives".

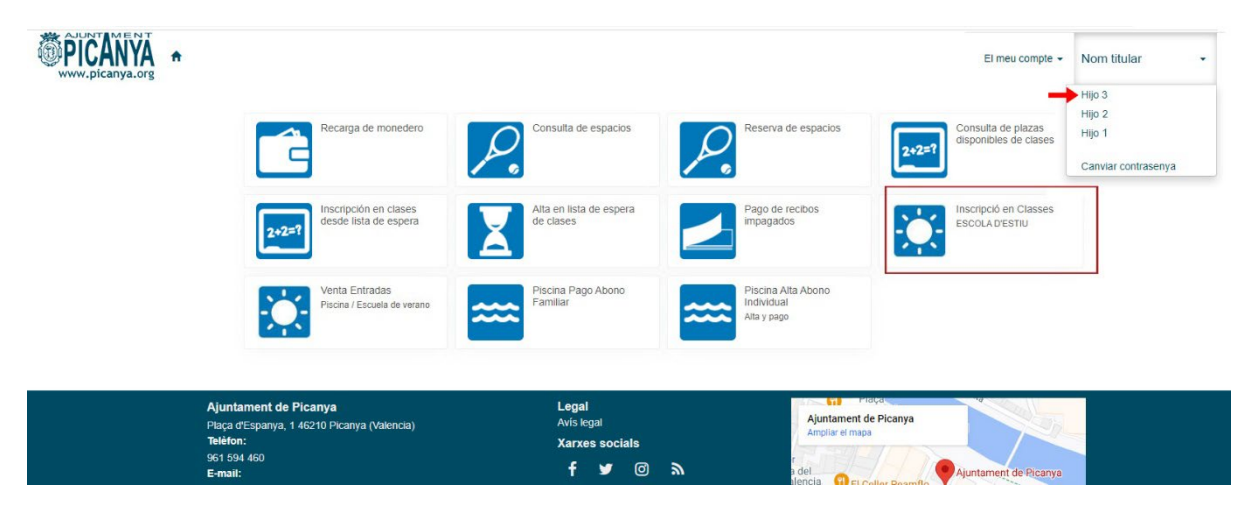

En la següent pantalla triarem, amb el botó a la dreta del nom de l'activitat, l'opció d'inscripció que volem tramitar (Escola d'estiu completa, per quinzena, menjador, matinera....)

| < Inscripción                | en clases                 |              |                  |             |         |                   |    |   |
|------------------------------|---------------------------|--------------|------------------|-------------|---------|-------------------|----|---|
| Centre Picanya - Esports Aju | ntament de Picanya        |              |                  |             |         |                   |    |   |
| Filtes 🗸                     |                           |              |                  |             |         |                   |    |   |
|                              |                           |              | 1 resultat(s) de |             |         | <b>x</b> -        | 10 | ۷ |
| Codi de classe               | Classe                    | Deta inicial | Data final       | Places Disp | onibles | <b>D</b> ++cripck | 6. | _ |
| EECOMPLETA                   | ESCOLA ESTIU (lot el mex) | 4/7/2022     | 29/7/2022        | 120         | 120     | 2                 | 3  |   |

En la següent pantalla confirmarem el tipus de pagament (que en este cas será complet)

| Inscripción en clase                                                                                                    | es      |  |  |  |  |  |  |
|----------------------------------------------------------------------------------------------------|---------|--|--|--|--|--|--|
| Centre Picanya - Esports Ajuntament de Picanya C<br>Classe EECOMPLETA ESCOLA ESTIU (tot el mes) (4/7/2022-29/7/2022) C<br>Data d'alta 24/5/2022 |         |  |  |  |  |  |  |
| Tipus de pagament de la quota<br>Continuar                                                                                                    | Complet |  |  |  |  |  |  |

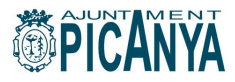

A continuació ens demanarà la confirmació de l'operació.

#### **IMPORTANT:**

Si no volem afegir més inscripcions, per exemple sols volem tramitar la inscripció completa a l'escola d'estiu, farem clic sobre el botó "Confirmar la compra" i anirem al procés de pagament. Si, en canvi, volem afegir més inscricpions, per exemple, a més de la inscripció complet a l'escola d'estiu volem inscriure's també a l'escola matinera, triarem l'opció "Seguir comprant" i repetirem els passos anteriors.

| Confirmi l'operació                                                        |                    |
|----------------------------------------------------------------------------|--------------------|
| Picanya - Esports Aj<br>de Picanya<br>Plaça Espanya 1 46210, Picanya       | untament           |
| HA Hijo1 Apellido1                                                         |                    |
| Classe ESCOLA ESTIU (tot el mes)<br>Data d'alta dimarts, 24 de maig de 202 | 22                 |
| Complet (4/7/2022 - 29/7/2022)                                             | 135,00 Euros       |
| Total                                                                      | 135,00 Euros       |
| Forma de pagament                                                          | Eliminar el carret |
| Tarjeta bancaria                                                           | ~                  |
| Dades d'enviament del justificant                                          |                    |
| Pruebas                                                                    |                    |
|                                                                            |                    |
| @picanya.org                                                               |                    |
| Confirmar la compra Seguir comprant                                        |                    |

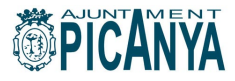

#### **3. PAGAMENT**

En el moment que tinguem tramitades totes les inscripcions que ens interessen farem clic sobre el botó "Confirmar compra" i accedir a l'habitual passarel·la de pagament per internet.

| Datos d                                                | e la operación                                                                                                    | Pagar con Tarjeta 🛛 🗤 🚝 🥽 🌆                                                        |
|--------------------------------------------------------|----------------------------------------------------------------------------------------------------|------------------------------------------------------------------------------------|
| Importe<br>Comercio:<br>Terminal:<br>Pedido:<br>Fecha: | 135,00 €         ayuntamiento de picanya<br>(ESPANA)         347081879-1         0000003193         24/05/2022 12:56 | N <sup>o</sup> Tarjeta:<br>Caducidad:<br>☐ mm aa<br>CVV:<br>CVV:<br>Cancelar Pagar |
| V/SA<br>score                                          | mostarcond<br>ID Check                                                                                               | Pagar con Tarjeta UnionPay 🏧                                                       |

En el moment que tinguem tramitades totes les inscripcions que ens interessen farem clic sobre el botó "Confirmar compra" i accedir a l'habitual passarel·la de pagament per internet.

#### 4. DIES SOLTS

Els serveis d'escola matinera, escola vespertina i menjador es poden contractar per dies solts, sempre amb un dia d'antel·lació.

Haurem de triar en esta pantalla, primer el nom del xiquet o xiqueta al menú de dalt a la dreta i després l'opció "Venta entradas. Piscina/Escola d'estiu"

|                                                                                                    |                                                             |                                                 | El meu compte 👻                          | Nom titular 🗸                                     |
|----------------------------------------------------------------------------------------------------|-------------------------------------------------------------|-------------------------------------------------|------------------------------------------|---------------------------------------------------|
| Recarga de monedero                                                                                        | Consulta de espacios                                        | Reserva de espacios                             | onsulta de plazas<br>sponibles de clases | Hijo 3<br>Hijo 2<br>Hijo 1<br>Canviar contrasenya |
| 2+2=? Inscripción en clases desde lista de espera                                                          | Alta en lista de espera<br>de clases                        | Pago de recibos<br>impagados                    | scripció en Classes<br>SCOLA D'ESTIU     |                                                   |
| Venta Entradas<br>Pisona / Escuela de verano                                                               | Piscina Pago Abono Familiar                                 | Piscina Atta Abono<br>Individual<br>Atta y pago |                                          |                                                   |
| Ajuntament de Picanya<br>Piaça d'Espanya, 1 46210 Picanya (Valencia)<br>Teléfon:<br>961 694 460<br>E-mait: | Legal<br><sup>Avis legal</sup><br>Xarxes socials<br>f ¥ © ふ | Ajuntament de Picanya<br>Anglar el mapa         | untament de Picanya                      |                                                   |

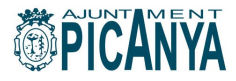

A partit d'ací triarem el servei i el nombre de dies que volem contractar.

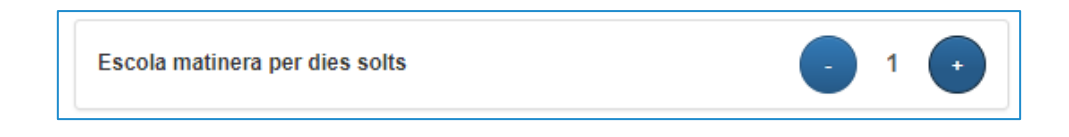

En la següent pantalla triarem, en un calendari, per a quin dia en concret volem disposar dels serveis.

| Venta Ent                                    | rada    | as     |         |        |     |    |    |   |      |
|----------------------------------------------|---------|--------|---------|--------|-----|----|----|---|------|
| entre Picanya - Esports A<br>pus d'entrada 🔇 | Ajuntan | nent d | le Pica | anya ( | <   |    |    |   |      |
| Escola matinera pe                           | r dies  | solts  | ;       |        |     |    |    | ( | Quar |
| Vàlida per el                                | þ4/     | 5/2022 | 2       | Ħ      |     |    |    |   | 1    |
| Centinuar                                    | <       |        | m       | aig 20 | )22 |    | >  |   |      |
| Continuar                                    | dl      | dt     | dc      | dj     | dv  | ds | dg |   |      |
|                                              | 25      | 26     | 27      | 28     | 29  | 30 | 1  |   |      |
|                                              | 2       | 3      | 4       | 5      | 6   | 7  | 8  |   |      |
|                                              | 9       | 10     | 11      | 12     | 13  | 14 | 15 |   |      |
|                                              | 16      | 17     | 18      | 19     | 20  | 21 | 22 |   |      |
|                                              | 23      | 24     | 25      | 26     | 27  | 28 | 29 |   |      |
|                                              |         |        |         |        |     |    |    |   |      |

El servei ens demanarà que confirmem l'operació.

| Confirmi l'operació                                                              |                    |
|----------------------------------------------------------------------------------|--------------------|
| Pollese<br>Picanya - Esports Aju<br>de Picanya<br>Placa Españya 1 46210, Picanya | ntament            |
| HA Hijo1 Apellido1                                                               |                    |
| divendres, 15 de juliol de 2022                                                  |                    |
|                                                                                  | 1,00 Euros         |
| Total                                                                            | 1,00 Euros         |
| Forma de pagament                                                                | Eliminar el carret |
| Tarjeta bancaria                                                                 | ~                  |
| Dades d'enviament del justificant                                                |                    |
| Pruebas                                                                          |                    |
|                                                                                  |                    |
| @picanya.org                                                                     |                    |
| Confirmar la compra Seguir comprant                                              |                    |

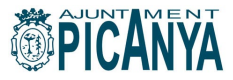

Si volem més d'un dia farem clic sobre "Seguir comprant" i anirem afegint els diez al carret. Una volta afetgits tots els dies que ens interessen farem clic sobre "Confirmar la compra" i procedirem al pagament per mitjà de la passarel·la de pagament.

| 1 Selec<br>méta       | ccione<br>odo de pago 😑 2           | Comprobación autenticación 🗈 3 Solicitando Autorización 🗈 4 Resultado Transacción I | 4 |
|-----------------------|-------------------------------------|-------------------------------------------------------------------------------------|---|
| Datos de la operación |                                     | Pagar con Tarjeta 🛛 🗤 😂 🥌                                                           | ^ |
| Importe               | 1,00€                               | N° Tarjeta:<br>Caducidad:<br>mm aa<br>CVV:<br>CVV:<br>CVV:                          |   |
| Comercio:             | ayuntamiento de picanya<br>(ESPAÑA) |                                                                                     |   |
| Terminal:             | 347081879-1                         |                                                                                     |   |
| Pedido:               | 000003195                           |                                                                                     |   |
| Fecha:                | 24/05/2022 13:23                    | Cancelar Pagar                                                                      |   |
| VISA<br>ROM           | mastercord<br>ID Check              | Pagar con Tarjeta UnionPay 🔤                                                        | ~ |